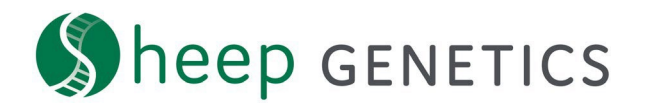

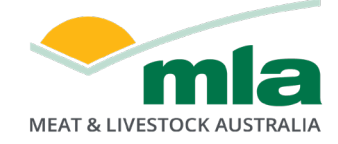

## Sheep Genetics Data Submission Process How to Guide: Submit your data to Sheep Genetics

From February 2023, Sheep Genetics will be releasing an update to the website which will enable Sheep Genetics members to submit their own data to Sheep Genetics for genetic analysis, and to have data included in the routine analysis runs. This document explains steps required on how to submit your data to Sheep Genetics.

## How to upload your XML for submission to Sheep Genetics

1. Log into your Sheep Genetics account and scroll down to the 'Your flocks' box, then click the 'submissions' button (Figure 1) to take you through to the submission portal (Figure 2)

| င့္ပါ Your flocks |           |                     |             |              |                |            |  |  |  |  |
|-------------------|-----------|---------------------|-------------|--------------|----------------|------------|--|--|--|--|
| FLOCK CODE        | FLOCK     | SERVICE PROVIDER    | ACTIONS     |              |                |            |  |  |  |  |
| XX0001            | Stud name | My Service Provider | 🇱 MANAGE SP | III. REPORTS | ★ DATA QUALITY | SUBMISSION |  |  |  |  |

FIGURE 1. 'YOUR FLOCKS' BOX AND THE 'SUBMISSIONS' BUTTON WHICH WILL TAKE YOU TO THE SUBMISSION PORTAL

| (§) heep    | D GENETICS                            |           |                 |             |                             |                                  | Chloe Bunter _ 은    |
|-------------|---------------------------------------|-----------|-----------------|-------------|-----------------------------|----------------------------------|---------------------|
| < BACK TO D | DASHBOARD                             |           |                 |             |                             |                                  |                     |
| New xml     | upload                                |           |                 |             |                             |                                  |                     |
| 1- SELE     | CT XML FILE<br>ag or select xml file. |           | 2- SELECT FLOCK | ~           | 3- SELECT YEAR<br>Drop year | UPLOAD FILE     UPLOAD           | CLEAR               |
| Submissi    | ions by flocks<br>1 flocks            |           |                 | •           | Auto-refresh                |                                  | G REFRESH           |
| CODE        | NA                                    | ME        | SUBM            | ISSION DATE | SUBMITTED BY                | SUBMISSION STATUS                | ACTIONS             |
| MS0001      | MATESEL                               | EXCERCISE | 23/01/2023      |             | Chloe Bunter                | Please review your<br>submission | (REFRESH (8)) CLOSE |
| Id          | Source File                           | Drop      | Submission Date | Update date | Submitted By                | Status                           | Actions             |
| 4069        | MS000121.xml                          | 2021      | 23/01/2023      |             | Chloe Bunter                | Please review your submission    | REVIEW CANCEL       |
| 4061        | MS000122.xml                          | 2022      | 18/01/2023      | 18/01/2023  | Ermias Zerazion             | Active                           | VIEW REPORT         |
|             |                                       |           |                 |             |                             |                                  |                     |

FIGURE 2. 'SUBMISSION PORTAL' PAGE

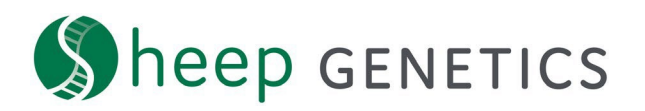

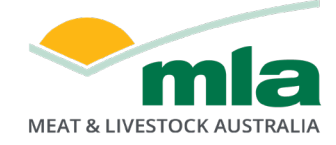

## Top Tip!

- \*\* Double check that the correct flock code and drop year have prepopulated \*\*
- 2. Find the location of your XML file you wish to upload on your computer, click the file and drag and drop it into the blue box 'Drag or select XML file' (see C of Figure 3). Alternatively, click the blue box 'Drag or select XML file' (see C of Figure 3) and click to find the location of your file on your computer, select the file and click open. The 'Flock Code' (A of Figure 3) and 'Drop Year' (B of Figure 3) will prepopulate as per the file name. Check that the correct flock code and drop year have been prepopulated

| / xml upload               |                 |   |                |   |                |       |
|----------------------------|-----------------|---|----------------|---|----------------|-------|
| 1- SELECT XML FILE         | 2- SELECT FLOCK |   | 3- SELECT YEAR |   | 4- UPLOAD FILE |       |
| i Drag or select xml file. | Flock Code      | ~ | Drop year      | ~ | UPLOAD         | CLEAR |
| 4                          | ▲ .             |   |                |   |                |       |
| C                          | A               |   | В              |   |                |       |

FIGURE 3. SUBMITTING YOUR XML INTO SHEEP GENETICS

3. Then click upload to begin the submission process. It may take a while to upload, be patient while the file is submitted for upload.

If you have uploaded an incorrect file, click 'clear' and re-start the steps with the correct XML.

4. Once the file is uploaded, you will see a green 'Upload successful: processing on server..." box pop up (Figure 4).

If your file is not uploaded successfully at this stage, it has not passed initial validation. This may be due to an incorrect file type, incorrect file name, or incorrect data (i.e., incorrect IDs, 2021 data included in file but file name says 2022, etc.).

| SELECT XML FILE                         | 2- SELECT FLOCK |   | 3- SELECT YEAR |   | 4- UPLOAD FILE |       |
|-----------------------------------------|-----------------|---|----------------|---|----------------|-------|
| Upload successful: Processing on server | MS0001          | ~ | 2021           | ~ | UPLOAD         | CLEAR |

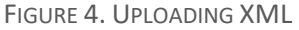

5. During the uploading process, your file will undergo several validation and processing steps. These steps include checking the data is correct, flattening the file, comparison of the current submission to a past submission, etc. The file status will be updated accordingly through this

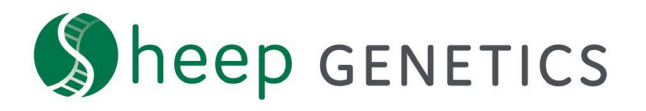

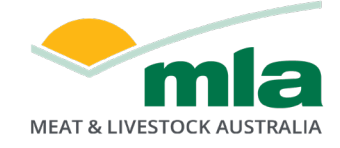

process. This process is expected to take up to 10 minutes from submission to review (if the file submission is successful).

Once the upload is successful if the 'status' of the submission is 'Please review your submission' (Figure 5). Click the 'Review' button to check the submission summary.

| Submissic<br>Viewing 1 of 1 | ns by flocks      |      |                 | •                       | Auto-refresh    |                                  | Cy REFRESH          |
|-----------------------------|-------------------|------|-----------------|-------------------------|-----------------|----------------------------------|---------------------|
| CODE                        | NAME              |      | SUBMISSION DATE |                         | SUBMITTED BY    | SUBMISSION STATUS                | ACTIONS             |
| MS0001                      | MATESEL EXCERCISE |      | 23,             | 23/01/2023 Chloe Bunter |                 | Please review your<br>submission | (REFRESH (0)) CLOSE |
| Id                          | Source File       | Drop | Submission Date | Update date             | Submitted By    | Status                           | Actions             |
| 4069                        | MS000121.xml      | 2021 | 23/01/2023      |                         | Chloe Bunter    | Please review your submission    | REVIEW CANCEL       |
| 4061                        | MS000122.xml      | 2022 | 18/01/2023      | 18/01/2023              | Ermias Zerazion | Active                           | VIEW REPORT         |
| 4060                        | MS000121.xml      | 2021 | 18/01/2023      | 18/01/2023              | Ermias Zerazion | Active                           | VIEW REPORT         |

FIGURE 5. SUCCESSFUL UPLOAD OF AN XML SUBMISSION

6. Overview your submission summary, taking careful note of the following;

<u>Overall Summary</u> (see A in Figure 6) – the year drop uploaded, total number of animals in the XML file, the number of changes, the ratio of male/female. Also take note of the number of exclusions and warning (red highlighted box in top right corner)

<u>Measurements</u> (see B in Figure 6) - the number of measurements for each trait, minimum and maximum values of measurement for each trait

Exclusions (see C in Figure 6) – if there is any data excluded or warning placed on any data you can see which records are being excluded/have a warning placed on them and why

<u>Compare Change</u> (see D in Figure 6) – any changes between the current submission and previous submission for the same year drop

<u>Management Groups</u> (see E in Figure 6) – check the name of management groups, number of groups and number of animals in each group matches to what is occurring on farm

<u>Mating Information</u> (see F in Figure 6) – check mate method, ewe ID, sire ID, mate date, number of records submitted

<u>Sire Usage</u> (see G in Figure 6) – check the sire IDs, stud of breeding, sire of sire details, and progeny ratio male/female is correct

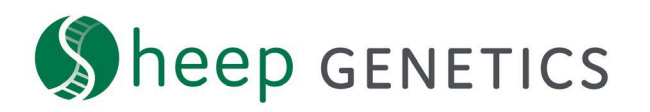

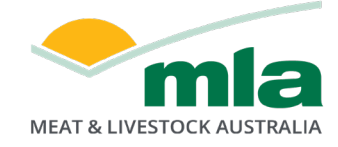

| ssion summai                                                                                                    | r <b>y</b><br>of your file                                                    | before yo                                                                                        | ou                                                                             |                                                                         | Sourc<br>Submi<br>23/01                                            | e file :<br>000121.xml<br>ssion date :<br>/2023                    |                                                                  |                                                   | 0 EXCLUSIONS   |
|----------------------------------------------------------------------------------------------------|-------------------------------------------------------------------------------|--------------------------------------------------------------------------------------------------|--------------------------------------------------------------------------------|-------------------------------------------------------------------------|--------------------------------------------------------------------|--------------------------------------------------------------------|------------------------------------------------------------------|---------------------------------------------------|----------------|
|                                                                                                    |                                                                               | +                                                                                                | A<br>fotal anii                                                                | MALS                                                                    |                                                                    | PREVIOUSLY                                                         | CHANGE                                                           | MALE / FEMALE                                     | MATING         |
| 2021                                                                                                    |                                                                               |                                                                                                  | 50                                                                             |                                                                         |                                                                    | 57                                                                 | +7                                                               | 29/21                                             |                |
| MEASUREMENTS                                                                                                    |                                                                               | EXCLUSIO                                                                                         | N5                                                                             | COM                                                                     | PARE CHA                                                           |                                                                    | GEMENT GROUPS                                                    | MATING INFORMATION                                | SIRE USAGE     |
| Measurements                                                                                                    | s - All                                                                       | exclusio                                                                                         | NS                                                                             | COM                                                                     | PARE CHAI                                                          | NGE MANA                                                           | CEMENT GROUPS                                                    | MATING INFORMATION SELECT A TRAIT CODE Trait Code | SIRE USAGE     |
| CUUU<br>MEASUREMENTS<br>Acasurement<br>lease review the su                                                                      | s - All<br>mmary of y<br>TOTAL                                                | your file t                                                                                      | before yo                                                                      | COM                                                                     | PARE CHAI                                                          | NGE MANA                                                           | 28<br>Traits                                                     | MATING INFORMATION                                | SIRE USAGE     |
| CUUU<br>MEASUREMENTS<br>Aeasurement<br>lease review the su<br>TRAIT CODE<br>BT                                                  | S - All<br>mmary of y<br>TOTAL                                                | exclusio<br>your file b<br>MALE                                                                  | DNS<br>before yo<br>%                                                          | COM<br>ou submit.<br>FEMALE<br>21                                       | S 100%                                                             | NGE MANA<br>MIN<br>1                                               | 28<br>Traits<br>MAX                                              | MATING INFORMATION                                | SIRE USAGE     |
| CULU MEASUREMENTS  Aeasurement lease review the su TRAIT CODE BT BWT                                                            | s - All<br>mmary of y<br>TOTAL<br>50<br>50                                    | exclusio<br>your file b<br>MALE<br>29<br>29                                                      | DN5<br>Defore yo<br>%<br>100%                                                  | COM<br>ou submit.<br>FEMALE<br>21<br>21                                 | 9 PARE CHAI                                                        | NGE MANA<br>MIN<br>1<br>2.5                                        | 28<br>Traits<br>MAX<br>2<br>8.1                                  | MATING INFORMATION                                | SIRE USAGE     |
| CULU MEASUREMENTS  Aeasurement lease review the su TRAIT CODE  BT BWT COMMENT                                                   | s - All<br>mmary of y<br>TOTAL<br>50<br>50<br>3                               | your file b<br>MALE                                                                              | NNS<br>before yo<br>%<br>100%<br>8%                                            | COM<br>Du submit.<br>FEMALE<br>21<br>21<br>1                            | 947E CHAI                                                          | NGE MANA<br>MIN<br>1<br>2.5                                        | 28<br>Traits<br>MAX<br>2<br>8.1                                  | MATING INFORMATION SELECT A TRAIT CODE Trait Code | SIRE USAGE     |
| CULU     MEASUREMENTS  Aeasurement lease review the su  TRAIT CODE  BT BWT COMMENT DOB                                          | s - All<br>mmary of y<br>TOTAL                                                | MALE                                                                                             | Defore yo<br>Ss<br>100%<br>100%                                                | COM<br>Du submit.<br>FEMALE<br>21<br>21<br>1<br>21                      | 5<br>100%<br>100%<br>4%<br>100%                                    | NGE MANA<br>MIN<br>1<br>2.5<br>9/7/2021                            | 28<br>Traits<br>MAX<br>2<br>8.1<br>24/7/2021                     | MATING INFORMATION SELECT A TRAIT CODE Trait Code | SIRE USAGE     |
| OUUU MEASUREMENTS  Aeasurement lease review the su  TRAIT CODE  BT BWT COMMENT DOB ECF                                          | 5 - All<br>mmary of y<br>TOTAL<br>50<br>50<br>3<br>50<br>43                   | MALE                                                                                             | 5 S S S S S S S S S S S S S S S S S S S                                        | COM<br>PU SUDMIT.<br>FEMALE<br>21<br>1<br>21<br>1<br>21<br>17           | 5<br>100%<br>4%<br>100%<br>80%                                     | NGE MANA<br>MIN<br>1<br>2.5<br>9/7/2021<br>2.5                     | 28<br>Traits<br>28<br>1<br>28<br>28<br>1<br>24/7/2021<br>6       | MATING INFORMATION SELECT A TRAIT CODE Trait Code | SIRE USAGE     |
| CUUU<br>MEASUREMENTS<br>Acasurement<br>lease review the su<br>TRAIT CODE<br>BT<br>BWT<br>COMMENT<br>DOB<br>ECF<br>EEMD          | 5 - All<br>mmary of y<br>TOTAL<br>50<br>3<br>50<br>43<br>43                   | MALE<br>29<br>29<br>29<br>28<br>28                                                               | 5 S S S S S S S S S S S S S S S S S S S                                        | COM<br>PU SUDMIT.<br>FEMALE<br>21<br>1<br>21<br>1<br>21<br>17<br>17     | 5<br>1005<br>1005<br>45<br>1005<br>80%<br>80%                      | NGE MANA<br>MIN<br>1<br>2.5<br>9/7/2021<br>2.5<br>18               | 28<br>Traits<br>28.1<br>24/7/2021<br>6<br>34                     | SELECT A TRAIT CODE<br>Trait Code                 | SIRE USAGE     |
| CULUU<br>MEASUREMENTS<br>Aceasurement<br>lease review the su<br>TRAIT CODE<br>BT<br>BWT<br>COMMENT<br>DOB<br>ECF<br>EEMD<br>ESC | S - AII<br>mmary of y<br>TOTAL<br>50<br>3<br>50<br>43<br>43<br>43<br>28       | xour file t<br>MALE<br>29<br>29<br>2<br>29<br>28<br>28<br>28                                     | DNS<br>Defore yo<br>%<br>100%<br>8%<br>100%<br>8%<br>100%<br>8%<br>80%<br>89%  | COM<br>NU SUDMIL<br>21<br>21<br>1<br>21<br>17<br>17<br>0                | 5<br>100%<br>100%<br>100%<br>80%<br>80%<br>80%<br>90%              | NGE MANA<br>MIN<br>1<br>2.5<br>9/7/2021<br>2.5<br>18<br>19         | 28<br>Traits<br>28<br>1<br>24/7/2021<br>6<br>34<br>31            | Trait distribute                                  | SIRE USAGE     |
| OUUU MEASUREMENTS  Aeasurement lease review the su  TRAIT CODE  BT BWT COMMENT DO8 ECF EEMD ESC EWT                             | S - AII<br>mmary of y<br>TOTAL<br>50<br>50<br>3<br>50<br>43<br>43<br>28<br>44 | xour file t<br>MALE<br>29<br>29<br>29<br>29<br>28<br>28<br>28<br>28<br>28<br>28                  | DNS<br>before yo<br>%<br>100%<br>100%<br>8%<br>100%<br>8%<br>89%<br>89%<br>89% | COM<br>NU SUDMIL<br>21<br>21<br>1<br>21<br>17<br>17<br>0<br>18          | 5<br>100%<br>100%<br>100%<br>80%<br>80%<br>80%<br>80%              | NGE MANA<br>MIN<br>1<br>2.5<br>9/7/2021<br>2.5<br>18<br>19<br>27.5 | 28<br>Traits<br>28<br>1<br>24/7/2021<br>6<br>34<br>31<br>61      | Trait distribution                                | on<br>t to see |
| OULU     MEASUREMENTS  Aeasurement lease review the su  TRAIT CODE  BT BWT COMMENT DO8 ECF EEMD ESC EWT FATECODE                | S - AII<br>mmary of y<br>TOTAL<br>50<br>50<br>43<br>43<br>26<br>44<br>5       | xour file t<br>MALE<br>29<br>29<br>29<br>28<br>28<br>28<br>28<br>28<br>28<br>28<br>28<br>28<br>0 | DNS<br>before yo<br>%<br>100%<br>100%<br>8%<br>89%<br>89%<br>89%<br>89%<br>89% | COM<br>NU SUDMIL<br>FEMALE<br>21<br>1<br>21<br>17<br>17<br>0<br>18<br>5 | 5<br>100%<br>100%<br>100%<br>80%<br>80%<br>80%<br>9%<br>85%<br>23% | MGE MANA<br>MIN<br>1<br>2.5<br>9/7/2021<br>2.5<br>18<br>19<br>27.5 | 28<br>Traits<br>28<br>Traits<br>24/7/2021<br>6<br>34<br>31<br>61 | Trait distribution                                | on<br>t to see |

FIGURE 6. REVIEW YOUR SUBMISSION SUMMARY

 After reviewing your submission summary, you may attach a message (see A in Figure 7) to the submission for Sheep Genetics admin (i.e. whether you have removed a number of animals from the submission file). Alternatively, you can either submit the file (see B in Figure 7) or abort the submission (see C in Figure 7).

| < BACK TO SUBMISSIONS                                                              |                                                                  | A | ∎            | c     |
|------------------------------------------------------------------------------------|------------------------------------------------------------------|---|--------------|-------|
| Review Upload                                                                      |                                                                  |   | SUBMIT       | ABORT |
| Submission summary<br>Please review the summary of your file before you<br>submit. | Source file :<br>MS000121.xml<br>Submission date :<br>23/01/2023 |   | 0 EXCLUSIONS |       |

FIGURE 7. ATTACH A MESSAGE, SUBMIT, OR ABORT THE SUBMISSION

8. If you attach a note, write your message in the 'add comment' box (Figure 8) and click the green 'send' button – this will be sent to Sheep Genetics admin to read when they review your

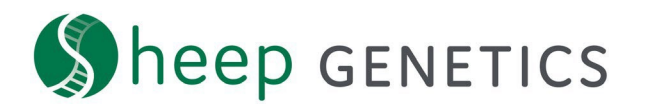

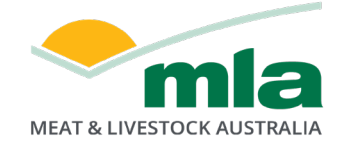

## file submission

| er of animals. Thank you |
|--------------------------|
| er of animals. Thank you |
|                          |

- 9. Sheep Genetics admin may reply to this message where relevant. These messages will be logged against the specific file submission. You can read over the messages by clicking into the specific submission, then clicking the message icon.
- 10. After clicking the submission button, Sheep Genetics will overview your submission before it is sent to analysis. Your submission will show that is it 'Waiting for MLA to review' in the submission dashboard (Figure 9).

| S   | ubmissio     | ns by flocks |         |                 | - Αι        | uto-refresh  |                           | € REFRESH           |
|-----|--------------|--------------|---------|-----------------|-------------|--------------|---------------------------|---------------------|
| Vie | ewing 1 of 1 | flocks       |         |                 |             |              |                           |                     |
|     | CODE         | NAM          | E       | SUBMISS         | ION DATE    | SUBMITTED BY | SUBMISSION STATUS         | ACTIONS             |
|     | MS0001       | MATESEL EX   | CERCISE | 23/01           | /2023       | Chloe Bunter | Waiting for MLA to review | (REFRESH (5)) CLOSE |
|     |              |              |         |                 |             |              |                           |                     |
|     | Id           | Source File  | Drop    | Submission Date | Update date | Submitted By | Status                    | Actions             |
|     | 4069         | MS000121.xml | 2021    | 23/01/2023      | -           | Chloe Bunter | Waiting for MLA to review | VIEW CANCEL         |

FIGURE 9. YOUR SUBMISSION IS 'WAITING FOR MLA TO REVIEW' AFTER SUBMISSION

- 11. Sheep Genetics admin will then review your submission and accept or reject accordingly. Sheep Genetics admin can also reply to any messages sent with the submission file.
- 12. Once Sheep Genetics admin has reviewed and accepted your submission, your submission will read as 'Active' (Figure 10) and will be sent for analysis in the next run.

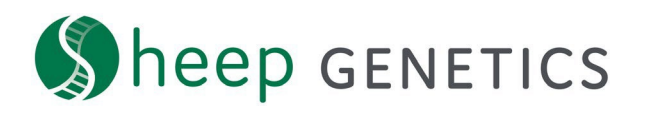

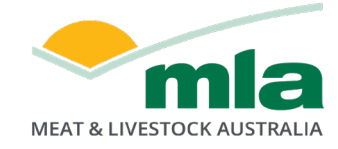

| Submissio | ons by flocks |         |                 | 🛑 Au        | to-refresh      |                           | € REFRESH           |
|-----------|---------------|---------|-----------------|-------------|-----------------|---------------------------|---------------------|
| CODE      | NAN           | 16      | SUBMISS         | ION DATE    | SUBMITTED BY    | SUBMISSION STATUS         | ACTIONS             |
| MS0001    | MATESEL E)    | CERCISE | 23/01           | ./2023      | Chloe Bunter    | Waiting for MLA to review | (REFRESH (2)) CLOSE |
| Id        | Source File   | Drop    | Submission Date | Update date | Submitted By    | Status                    | Actions             |
| 4069      | MS000121.xml  | 2021    | 23/01/2023      | -           | Chloe Bunter    | Waiting for MLA to review | VIEW CANCEL         |
| 4061      | MS000122.xml  | 2022    | 18/01/2023      | 18/01/2023  | Ermias Zerazion | Active                    | VIEW REPORT         |

FIGURE 10. YOUR SUBMISSION IS APPROVED AND ACTIVE FOR GENETIC ANALYSIS